## **Enabling feature of Simultaneous Ring Personal**

### **Simultaneous Ring Personal**

Simultaneous Ring Personal allows you to list up to 10 phone numbers you would like to ring in addition to your primary phone when you receive a call. This feature is helpful when you are not at your phone but you would like your cell phone to ring when you get a call. You can also turn off simultaneous ring when you are at your desk on a call.

Please note: If your cell phone or other phone has voice mail that picks up before your office voice messaging picks up, your voice mails could be on your cell phone messaging system!

Using any type of browser, please navigate to the link listed below.

## https://bvoip.hawaiiantel.com

You will be presented with the standard login screen. Enter your Web Portal User ID and Password. Your User ID is your 10-digit telephone followed by @voip.hawaiiantel.net (ex. 8087776499@voip.hawaiiantel.net). Your default password is Aloha-1.

The User ID and Password are case sensitive.

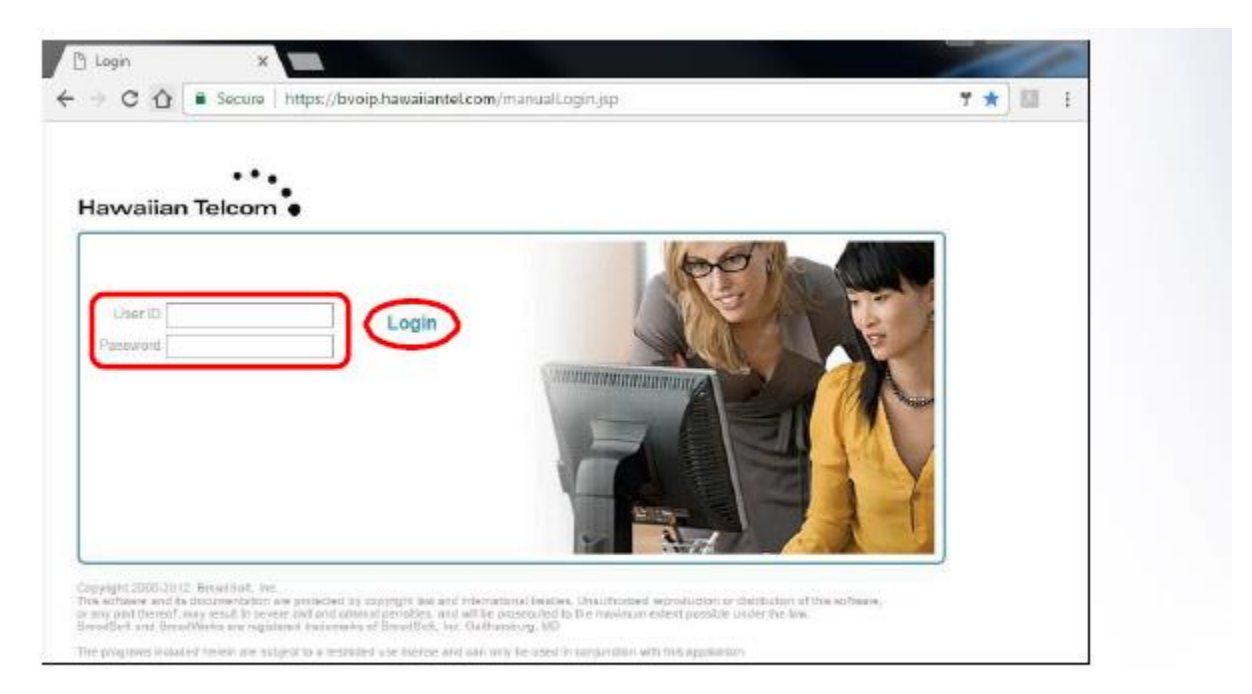

Then click, Login.

Once logged in, you will be presented with your Profile home screen and the Broadsoft Call Manager window.

| 00 / /   | . ,                                                                                                    |                                                                                                    | 0                                |
|----------|----------------------------------------------------------------------------------------------------|----------------------------------------------------------------------------------------------------|----------------------------------|
|          |                                                                                                    |                                                                                                    | Welcome Heidi Toomalatai [Logout |
| Options: | Profile Basic Profile Display and configure profile information such as your name, department and address. Addresses Addresses Addresses allows you to view and maintain your phone numbers and other identities that are used to make and receive calls. Announcement Repository Manage the announcements for a user | Advanced<br>Call Policies<br>Configure user Call Policies<br>Device Policies<br>Configure user Device Policies.<br>Supervisor<br>Allows the user to manage which agents to supervise per call cente | Welcome Heidi Toomalatai (Looou  |
|          | Passwords<br>Set web access and portal passwords.                                                                                                    |                                                                                                    |                                  |
|          | Schedules<br>Add, modify, or remove schedules.                                                                                                    |                                                                                                    |                                  |

From your Profile Home screen, choose Incoming calls from the left side border.

| Options:             |  |
|----------------------|--|
| Profile              |  |
| Incoming Calls       |  |
| Outgoing Calls       |  |
| Call Control         |  |
| Calling Plans        |  |
| Client Applications  |  |
| Messaging            |  |
| <u>Collaborate</u>   |  |
| Meet-Me Conferencing |  |
| <u>Utilities</u>     |  |
|                      |  |
|                      |  |

Simultaneous Ring Personal is listed on the right hand side of screen the under Advanced section

| Options:<br>Profile              | Incoming Calls                                                                                                    |                                                               |
|----------------------------------|----------------------------------------------------------------------------------------------------|---------------------------------------------------------------|
| Incoming Calls                   | Basic                                                                                                    | Advanced                                                      |
| Outgoing Calls                   | Calling Name Delivery - On                                                                                                    | CommPilot Express - Off                                       |
| Call Control                     | Provides Calling Name information for external and internal callers.                                                                                               | Manage incoming calls based on four pre-configured profiles.  |
| Calling Plans                    | Calling Name Retrieval. On                                                                                                    | Sequential Bing Off                                           |
| Client Applications<br>Messaging | Provide a caller's name by retrieving the calling name from the network                                                                                            | Bing multiple phones sequentially when calls are received     |
| Collaborate                      | Colling Muscher Delivery Or                                                                                                    | Simultaneous Ding Desease 1 . 04                              |
| Meet-Me Conferencing             | Calling Number Delivery - On<br>Provides Calling Number information for external and internal callers                                                              | Simultaneous Ring Personal - Off                              |
| Utilities                        |                                                                                                    | rang maniple profiles simulaticously inter cars are received. |
|                                  | Call Forwarding Always - Off<br>Automatically forward all your incoming calls to a different phone number.                                                         |                                                               |
|                                  | Call Forwarding Busy - Off<br>Automatically forward your calls to a different phone number when your phone is busy.                                                |                                                               |
|                                  | Call Forwarding No Answer - Off<br>Automatically forward your calls to a different phone number when you do not answer your phone after a certain number of rings. |                                                               |
|                                  | Call Forwarding Not Reachable - Off<br>Automatically forward your calls to a different phone number when your phone is unreachable.                                |                                                               |
|                                  | Do Not Disturb - Off<br>Automatically forward your calls to your voice messaging service, if configured, otherwise the caller hears a busy tone.                   |                                                               |
|                                  | External Calling Line ID Delivery - On<br>Provides Calling Line ID information of an external caller.                                                              |                                                               |
|                                  | Internal Calling Line ID Delivery - On<br>Provide Calling Line ID information of group or enterprise member when called.                                           |                                                               |
|                                  |                                                                                                    |                                                               |

## Click on Simultaneous Ring Personal and you will be presented with this screen

| Simultaneous<br>Simultaneous Ring Persona<br>et a call. You can also turn | Ring Personal<br>al allows you to list up to 10 phone numbers or S<br>off simultaneous ring when you are at your desi<br>Simultaneous Ring (Abone number and dev of | P-URI addresses you would like to ring in addi<br>on a call. The criteria for each Simultaneous F | tion to your primary phone when you receive a call. This feature is help<br>sing entry can be a list of up to 12 phone numbers or digit patterns, a a<br>or the call continues as if this source was not hurred on. Werning: if u | oful when you are not at your phone but you wou<br>pecified time schedule, and a specified holiday s<br>ur, cell whone has woice mail that | Id like your cell phone to ring when you<br>chedule. All criteria for an entry must be<br>tricke un before your office yoice |
|---------------------------------------------------------------------------|----------------------------------------------------------------------------------------------------|---------------------------------------------------------------------------------------------------|----------------------------------------------------------------------------------------------------|----------------------------------------------------------------------------------------------------|----------------------------------------------------------------------------------------------------|
| OK Apply                                                                  | Add Cancel                                                                                                    | system!                                                                                           | en, une can comminere de n'une dervice vide not tannes out, training, il y                                                                                                    | our ceil phone of ourse phone has voice main ana                                                                                           | prene up benere your onnee voice                                                                                             |
| Simultaneous Ring P                                                       | ersonal: ◯On ● Off<br>✓ Do not ring my Simultaneous Ring Num                                                                                                    | bers if I'm already on a call                                                                     |                                                                                                    |                                                                                                    |                                                                                                    |
| Answer confirmation                                                       | required Phone Number                                                                                                    | r / SIP-URI                                                                                       | Answer confirmation required                                                                                                    | Phone Number / SIP-URI                                                                                                    |                                                                                                    |
|                                                                           |                                                                                                    |                                                                                                   |                                                                                                    |                                                                                                    |                                                                                                    |
|                                                                           |                                                                                                    |                                                                                                   |                                                                                                    |                                                                                                    |                                                                                                    |
|                                                                           |                                                                                                    |                                                                                                   |                                                                                                    |                                                                                                    |                                                                                                    |
|                                                                           |                                                                                                    |                                                                                                   |                                                                                                    |                                                                                                    |                                                                                                    |
|                                                                           |                                                                                                    |                                                                                                   |                                                                                                    |                                                                                                    |                                                                                                    |
|                                                                           |                                                                                                    |                                                                                                   |                                                                                                    |                                                                                                    |                                                                                                    |
| Active                                                                    | Description                                                                                                    | Ring Simultaneous                                                                                 | sly                                                                                                    | Calls from                                                                                                    | Edit                                                                                                    |
| No Entries Present                                                        |                                                                                                    |                                                                                                   |                                                                                                    |                                                                                                    |                                                                                                    |
|                                                                           |                                                                                                    |                                                                                                   |                                                                                                    |                                                                                                    |                                                                                                    |
| OK Apply                                                                  | Add Cancel                                                                                                    |                                                                                                   |                                                                                                    |                                                                                                    |                                                                                                    |
|                                                                           |                                                                                                    |                                                                                                   |                                                                                                    |                                                                                                    |                                                                                                    |
|                                                                           |                                                                                                    |                                                                                                   |                                                                                                    |                                                                                                    |                                                                                                    |
|                                                                           |                                                                                                    |                                                                                                   |                                                                                                    |                                                                                                    |                                                                                                    |

## Select the radio button "On" to enable the Simultaneous Ring Personal feature

#### Simultaneous Ring Personal

Simultaneous Ring Personal allows you to list up to 10 phone numbers or SIP-URI addresses you would like to ring in addition to your primary phone when you receive a call. This feature is helpful when you are not at your phone but you would like your cell phone to ring when you get a call. The criteria for each Simultaneous Ring entry can be a list of up to 12 phone numbers or digit patterns, a specified time schedule, and a specified holiday schedule. All criteria for each Simultaneous Ring entry can be a list of up to 12 phone numbers or digit patterns, a specified time schedule, and a specified holiday schedule. All criteria for an entry must be assisted for the call continues Ring forher numbers and right of week and time of day). If the criteria do not match, the call continues as if this service was not turned on. Warning: if your cell phone hor other phone has voice mail that picks up before your office voice messaging picks up, your voice mails could be on your cell phone messaging system!

| OK Apply                   | Add Cancel                           |                                            |                              |                        |      |
|----------------------------|--------------------------------------|--------------------------------------------|------------------------------|------------------------|------|
| Simultaneous Ring Persona  | al On Off<br>Do not ring my Simultan | eous Ring Numbers if I'm aiready on a call |                              |                        |      |
| Answer confirmation requir | ired                                 | Phone Number / SIP-URI                     | Answer confirmation required | Phone Number / SIP-URI |      |
|                            |                                      |                                            |                              |                        |      |
|                            |                                      |                                            |                              |                        |      |
|                            |                                      |                                            |                              |                        |      |
|                            |                                      |                                            |                              |                        |      |
|                            |                                      |                                            |                              |                        |      |
|                            |                                      |                                            |                              |                        |      |
| Active                     | Description                          | Ring Simultaneously                        |                              | Calls from             | Edit |
| No Entries Present         |                                      |                                            |                              |                        |      |
| OK Apply                   | Add Cancel                           |                                            |                              |                        |      |

# List the point to number (e.g., personal or business cell phone number) in the phone number box listed below

### Simultaneous Ring Personal

| Simultaneous Ring Personal: © On O Off<br>© Do not ring my Simultaneous Ring Number's IP-URI Answer confirmation required Phone Number / SIP-URI<br>Answer confirmation required Phone Number / SIP-URI<br>0081234567 0 0 0 0 0 0 0 0 0 0 0 0 0 0 0 0 0 0 0                                                                                                    |      |
|----------------------------------------------------------------------------------------------------|------|
| Do not ring my Simultaneous Ring Number's II <sup>n</sup> Miready on a call  Answer confirmation required     Phone Number / SIP-URI     D081234567     D081234568     D081234568     D0812345     D081234568     D0812345     D0812345     D08125     D08125     D08125     D0 |      |
| Answer confirmation required         Phone Number / SIP-URI         Answer confirmation required         Phone Number / SIP-URI           0881234567         0         0         0         0         0         0         0         0         0         0         0         0         0         0         0         0         0         0         0         0         0         0         0         0         0         0         0         0         0         0         0         0         0         0         0         0         0         0         0         0         0         0         0         0         0         0         0         0         0         0         0         0         0         0         0         0         0         0         0         0         0         0         0         0         0         0         0         0         0         0         0         0         0         0         0         0         0         0         0         0         0         0         0         0         0         0         0         0         0         0         0         0         0         0         0 <td< th=""><th></th></td<>                                                                                                    |      |
| 0081234567 000000000000000000000000000000000000                                                                                                    |      |
| B081234568 D                                                                                                    |      |
|                                                                                                    |      |
|                                                                                                    |      |
|                                                                                                    |      |
|                                                                                                    |      |
|                                                                                                    |      |
| Active Description Ring Simultaneously Calls from                                                                                                    | Edit |

# Save changes/updates by clicking "ok" at the bottom left of the screen

| Simultaneous Ring Person<br>Simultaneous Ring Personal allows you to list up<br>get a call. You can also turn off simultaneous Ring<br>satisfied for the call to enter Simultaneous Ring | Dnal<br>to 10 phone numbers or SIP-URI addresses you would like to ring<br>ywhen you are at your desk on a call. The criteria for each Simuliz<br>phone number and day of week and time of day.). If the criteria do | j in addition to your primary phone when you receive a call. This feature is he<br>neous Ring entry can be a list of up to 12 phone numbers or digit patterns, a<br>not match, the call continues as if this service was not furmed on. Warning if | ipful when you are not at your phone but you would like ;<br>specified time schedule, and a specified holiday schedul<br>your cell phone or other phone has voice mail that picks | vour cell phone to ring when you<br>e. All criteria for an entry must be<br>up before your office voice |
|----------------------------------------------------------------------------------------------------|----------------------------------------------------------------------------------------------------|----------------------------------------------------------------------------------------------------|----------------------------------------------------------------------------------------------------|----------------------------------------------------------------------------------------------------|
| messaging picks up, your voice mails could be o OK Apply Add                                                                                                    | n your cell phone messaging system!<br>Cancel                                                                                                    |                                                                                                    |                                                                                                    |                                                                                                    |
| Simultaneous Ring Personal: <ul> <li>On</li> <li>C</li> </ul> On to tring                                                                                                    | off<br>my Simultaneous Ring Numbers if I'm already on a call                                                                                                    |                                                                                                    |                                                                                                    |                                                                                                    |
| Answer confirmation required                                                                                                    | Phone Number / SIP-URI                                                                                                    | Answer confirmation required                                                                                                    | Phone Number / SIP-URI                                                                                                    |                                                                                                    |
|                                                                                                    | 8081234567                                                                                                    |                                                                                                    |                                                                                                    |                                                                                                    |
|                                                                                                    | 8081234568                                                                                                    |                                                                                                    |                                                                                                    |                                                                                                    |
|                                                                                                    |                                                                                                    |                                                                                                    |                                                                                                    |                                                                                                    |
|                                                                                                    |                                                                                                    |                                                                                                    |                                                                                                    |                                                                                                    |
|                                                                                                    |                                                                                                    |                                                                                                    |                                                                                                    |                                                                                                    |
|                                                                                                    |                                                                                                    |                                                                                                    |                                                                                                    |                                                                                                    |
| Active Descri                                                                                                    | ption Ring Simul                                                                                                    | taneously                                                                                                    | Calls from                                                                                                    | Edit                                                                                                    |
| No Entries Present                                                                                                    |                                                                                                    |                                                                                                    |                                                                                                    |                                                                                                    |
| OK Apply Add                                                                                                    | Cancel                                                                                                    |                                                                                                    |                                                                                                    |                                                                                                    |

## To Disable Simultaneous Ring Personal:

| Simultaneo                                                                  | ous Ring Perso                                                                               | nal<br>o 10 ohone numbers or SIP-URI addresses you would li                                                                                                | ke to ring in addition to your primary phone                                                | when you receive a call. This feature is helpful whe                                                          | en vou are not at vour phone but vou would like vo                                                      | ur cell phone to ring when you                                |
|-----------------------------------------------------------------------------|----------------------------------------------------------------------------------------------|----------------------------------------------------------------------------------------------------|---------------------------------------------------------------------------------------------|----------------------------------------------------------------------------------------------------|----------------------------------------------------------------------------------------------------|---------------------------------------------------------------|
| get a call. You can als<br>satisfied for the call to<br>messaging picks up, | o turn off simultaneous ring<br>o enter Simultaneous Ring (p<br>your voice mails could be on | when you are at your desk on a call. The criteria for each<br>hone number and day of week and time of day). If the cr<br>your cell phone messaging system! | n Simultaneous Ring entry can be a list of<br>iteria do not match, the call continues as if | ip to 12 phone numbers or digit patterns, a specifie<br>this service was not turned on. Warning: if your cell | I time schedule, and a specified holiday schedule.<br>phone or other phone has voice mail that picks up | All criteria for an entry must be<br>before your office voice |
| ОК                                                                          | Apply Add                                                                                    | Cancel                                                                                                    |                                                                                             |                                                                                                    |                                                                                                    |                                                               |
| Simultaneous I                                                              | Ring Personal: On Of                                                                         | y Simultaneous Ring Numbers if I'm aiready on a call                                                                                                    |                                                                                             |                                                                                                    |                                                                                                    |                                                               |
| Answer confirm                                                              | nation required                                                                              | Phone Number / SIP-URI                                                                                                    |                                                                                             | Answer confirmation required                                                                                  | Phone Number / SIP-URI                                                                                  |                                                               |
|                                                                             |                                                                                              |                                                                                                    |                                                                                             |                                                                                                    |                                                                                                    |                                                               |
|                                                                             |                                                                                              |                                                                                                    |                                                                                             |                                                                                                    |                                                                                                    |                                                               |
|                                                                             |                                                                                              |                                                                                                    |                                                                                             |                                                                                                    |                                                                                                    |                                                               |
|                                                                             |                                                                                              |                                                                                                    |                                                                                             |                                                                                                    |                                                                                                    |                                                               |
|                                                                             |                                                                                              |                                                                                                    |                                                                                             |                                                                                                    |                                                                                                    |                                                               |
| 1                                                                           |                                                                                              |                                                                                                    |                                                                                             |                                                                                                    |                                                                                                    |                                                               |
| Active                                                                      | Descrip                                                                                      | tion Rin                                                                                                    | g Simultaneously                                                                            |                                                                                                    | Calls from                                                                                              | Edit                                                          |
| No Entries Pres                                                             | ent                                                                                          |                                                                                                    |                                                                                             |                                                                                                    |                                                                                                    |                                                               |
| ок                                                                          | Apply Add                                                                                    | Cancel                                                                                                    |                                                                                             |                                                                                                    |                                                                                                    |                                                               |
|                                                                             |                                                                                              |                                                                                                    |                                                                                             |                                                                                                    |                                                                                                    |                                                               |
| 1                                                                           |                                                                                              |                                                                                                    |                                                                                             |                                                                                                    |                                                                                                    |                                                               |
|                                                                             |                                                                                              |                                                                                                    |                                                                                             |                                                                                                    |                                                                                                    |                                                               |

Select the "off" radio button to remove Simultaneous Ring Personal Feature

## To save your changes click the "ok" button at the bottom left of the screen

| Simultaneous Ring Personal allows you to list up<br>get a call. You can also turn off simultaneous ring<br>satisfield for the call to enter Simultaneous Ring (p<br>messaging picks up, your voice mails could be on | nal<br>to 10 phone numbers or SIP-URI addresses you would like to ring in addition to your prin<br>when you are at your desk on a call. The criteria for each Simultaneous Ring entry can b<br>hone number and kg of week and time of day). If the criteria do not match, the call cont<br>your cell phone messaging system! | nary phone when you receive a call. This feature is hel<br>e a list of up to 12 phone numbers or digit patterns, a<br>inues as if this service was not turned on. Warning: if y | pful when you are not at your phone but you would like y<br>specified time schedule, and a specified holiday schedul<br>your cell phone or other phone has voice mail that picks i | our cell phone to ring when you<br>e. All criteria for an entry must be<br>up before your office voice |
|----------------------------------------------------------------------------------------------------|----------------------------------------------------------------------------------------------------|----------------------------------------------------------------------------------------------------|----------------------------------------------------------------------------------------------------|----------------------------------------------------------------------------------------------------|
| OK Apply Add                                                                                                    | Cancel                                                                                                    |                                                                                                    |                                                                                                    |                                                                                                    |
| Simultaneous Ring Personal: <ul> <li>On</li> <li>Of</li> </ul> Ø Do not ring m                                                                                                    | f<br>y Simultaneous Ring Numbers if I'm already on a call                                                                                                    |                                                                                                    |                                                                                                    |                                                                                                    |
| Answer confirmation required                                                                                                    | Phone Number / SIP-URI                                                                                                    | Answer confirmation required                                                                                                    | Phone Number / SIP-URI                                                                                                    |                                                                                                    |
|                                                                                                    | 8081234567                                                                                                    |                                                                                                    |                                                                                                    |                                                                                                    |
|                                                                                                    | 8081234568                                                                                                    |                                                                                                    |                                                                                                    |                                                                                                    |
|                                                                                                    |                                                                                                    |                                                                                                    |                                                                                                    |                                                                                                    |
|                                                                                                    |                                                                                                    |                                                                                                    |                                                                                                    |                                                                                                    |
|                                                                                                    |                                                                                                    |                                                                                                    |                                                                                                    |                                                                                                    |
|                                                                                                    |                                                                                                    |                                                                                                    |                                                                                                    |                                                                                                    |
| Active Descrip                                                                                                    | tion Ring Simultaneously                                                                                                    |                                                                                                    | Calls from                                                                                                    | Edit                                                                                                   |
| No Entries Present                                                                                                    |                                                                                                    |                                                                                                    |                                                                                                    |                                                                                                    |
| OK Apply Add                                                                                                    | Cancel                                                                                                    |                                                                                                    |                                                                                                    |                                                                                                    |

# Logging Out of the Web Portal

Click on the **Logout** text at the top right corner of the web portal browser, located next to your name. If you do not logout out manually, you will be automatically logged out after approximately 3-5 minutes of inactivity.

| Group                |                                                   | Welcome System Administrato Logout                                 |
|----------------------|---------------------------------------------------|--------------------------------------------------------------------|
| Options:             | Profile                                           |                                                                    |
| Profile              | FIDILIE                                           |                                                                    |
| Resources            | Basic                                             | Advanced                                                           |
| <u>Services</u>      | Users                                             | Call Processing Policies                                           |
| Call Center          | Add, modify, or remove users.                     | Configure group-level Call Processing Policies                     |
| Calling Plan         |                                                   |                                                                    |
| Meet-Me Conferencing | Profile                                           | Communication Barring Auth Codes                                   |
| Utilities            | View or modify your group profile information.    | Configure group-level Communication Barring<br>Authorization codes |
|                      | Change Password                                   | Huddel Calent Courte,                                              |
|                      | Change your password.                             | Dial Plan Policy                                                   |
|                      | Announcement Repository                           | Configure group-level Dial Plan Policy                             |
|                      | Manage the announcements for a group              | Dialable Caller ID                                                 |
|                      |                                                   | Automatically prepend digits to the incoming caller ID of          |
|                      | Departments                                       | public calls so the caller ID is presented in dialable format      |
|                      | Add, modify, or remove departments in your group. |                                                                    |
|                      | Schedules                                         |                                                                    |
|                      | Add, modify, or remove schedules.                 |                                                                    |